# 作成マニュアル

# ▶ 第5回課題作成の流れ

表計算ソフトを利用してグラフの画像ファイルを作成する。 N-gaku Online Space にアクセスし、第5回レポートの提出ボタンより提出する。

# 表とグラフを作成する。

グラフは、表計算ソフト(「Google スプレットシート」など)を使って作成することができる。 (1) Google スプレットシートを開く

| ランチャー 🎫 をク                                      | リック                         |                                                |
|-------------------------------------------------|-----------------------------|------------------------------------------------|
| ▼ ③ 情報科ホームページ:TOP × ④                           | ・新しいタブ × +                  | _ @ ×                                          |
| ← → ♂ ⋒ G                                       | Google                      |                                                |
|                                                 | Q. Google で検索または URL を入力    | <b>↓</b> ®                                     |
|                                                 | ウェブストア ショートカッー              | ✔ Chrome をカスタマイズ                               |
| スプレッドシート                                        | ■<br><sup>スプレッド</sup> をクリック |                                                |
| ♥ ③ 情報科ホームページ:TOP × ④                           | 9 新しいタブ × +                 | _ 12 ×                                         |
| ← → C ∩ G Googleで検索す                            | るか、URLを入力してください             | ☆ ⊅   :                                        |
|                                                 | Q Google で検索または URL を入力     | ■<br>■<br>■<br>■<br>■<br>■<br>■<br>■<br>■<br>■ |
| https://docs.google.com/spreadsheets/?usp=sheet | is_ald&authuser=0           | ⑦ 11月28日 12:01 JA ▼ 6                          |
|                                                 | v v v                       |                                                |

# 空白のスプレッドシートをクリック

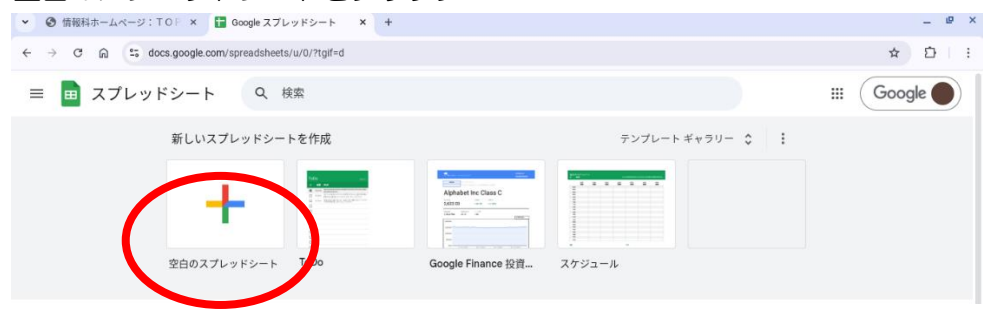

# (2) データの入力 1回目から6回目までのタイピングのスコア(8回分)を表にまとめます

|    | 無題のスプ<br>ファイル 編    | レッドシー<br>集 表示 挿7 | ト ☆ 回 (<br>、表示形式 : |             | 7<br>14 + D | 7            | à. m =         |                   | - 15 - 0 - | ¹ Щ | ◎共有・ |
|----|--------------------|------------------|--------------------|-------------|-------------|--------------|----------------|-------------------|------------|-----|------|
| A1 | < 5 C G<br>▼  ∱x E | 1117。100%        |                    |             | т <u>н</u>  | 1 T <u>~</u> |                | s •  <b>Ξ • •</b> | • 17 • 4 • | :   | ^    |
| 1  | A日付                | קרד              | c<br>正記家           | か日          | E<br>打破/孙   | F<br>時期(秒)   | G<br>北口222-350 | 87                | 問題         | J   | к    |
| 2  | 2024/5/1           | 1890             | 91%                | とてもゆっくり(F)  | 1.9         | 271.7        | 531            | 55                | 30         |     |      |
| 3  | 2024/6/10          | 1975             | 95%                | とてもゆっくり (F) | 2           | 258.2        | 538            | 28                | 30         |     |      |
| 4  | 2024/7/23          | 2232             | 96%                | かなりゆっくり(F+) | 2.3         | 237.4        | 553            | 23                | 30         |     |      |
| 5  | 2024/8/20          | 3486             | 95%                | ほんのりゆっくり(D) | 3.6         | 145.7        | 539            | 31                | 30         |     |      |
| 6  | 2024/9/13          | 3755             | 95%                | まあまあ(D++)   | 3.9         | 130.2        | 519            | 30                | 30         |     |      |
| 7  | 2024/10/14         | 3757             | 95%                | まあまあ(D++)   | 3.9         | 130.4        | 519            | 29                | 30         |     |      |
| 8  | 2024/11/15         | 3874             | 98%                | まあまあ(D++)   | 3.9         | 130.6        | 518            | 12                | 30         |     |      |
| 9  | 2024/12/26         | 3965             | 98%                | まあまあ(D++)   | 4           | 128.6        | 518            | 9                 | 30         |     |      |
| 10 |                    |                  |                    |             |             |              |                |                   |            |     |      |

# (3) グラフを作成する

#### 日付、スコア、正誤率のデータを選択 田田のスプレッドシート ☆ ☎ ☎ ☎ ファイル 編集 表示 挿入 表示形式 データ ツール 拡張機能 ヘルプ 5) 国 👌 共有 🗸 Q 5 2 ⊖ 😴 100% • | ¥ % .º, .ºº 123 | Arial • | - 14 + | B I ÷ A | ♦ ⊞ 53 • Ξ • ± • I> • A • | fic 日付 A • 称号 とてもゆっくり(F) てもゆっくり(F) 日付 スコア 正誤率 打鍵/秒 時間(秒) 打鍵数 ミス 問題 0 271.7 258.2 2024/5/1 1890 91% 1.9 531 55 30 2024/6/10 28 1975 95% 2 538 30 なりゆっくり(F+) んのりゆっくり(D) あまあ(D++) 2024/7/23 2232 96% 2.3 237.4 553 23 30 95% 3.6 145.7 31 2024/8/20 3486 539 30 2024/9/13 3755 95% 3.9 130.2 519 30 30 2024/10/14 3757 95% まあまあ(D++) まあまあ(D++) 3.9 130.4 130.6 519 29 30 12 2024/11/15 3874 518 3.9 30 98% 024/12/26 3965 まあまあ(D++) 4 128.6 518 9 30 98 挿入→グラフ

| ~    | 情報科ホーム                                           | ページ: т | OP X                | 1 情報課題第5回 - Google ス | × +   |   |        |       |        |           |             |                |          | -    | e × |
|------|--------------------------------------------------|--------|---------------------|----------------------|-------|---|--------|-------|--------|-----------|-------------|----------------|----------|------|-----|
| ~    | C A C A C A C A C A C A C A C A C A C A          |        |                     |                      |       |   |        |       |        |           |             |                |          |      |     |
| œ    | □ 情報課題第5回<br>ファイル 編集 表示 挿入 約 形式 データ ツール 拡張機能 ヘルプ |        |                     |                      |       |   |        |       |        |           |             |                |          |      |     |
| 0    | ~ ㅎ ㅎ 릅                                          | 5      | 10                  |                      | -     | - | 14 + B | I 🕆 A | è. 🖽 5 | - = + ± · | - H - A - I | 1              | ~        |      |     |
| A1:C | 9 <b>-</b> fic fi                                | 目付     | 目 行                 |                      | -     |   |        |       |        |           |             |                |          |      |     |
|      | A                                                | в      | Ⅲ 列                 |                      | -     |   | E      | F     | G      | н         | 1           | J              | К        |      | •   |
| 1    | 日付                                               | スコブ    | ロ シー                | F Shift              | +F11  |   | 打鍵/秒   | 時間(秒) | 打鍵数    | ミス        | 問題          |                |          |      |     |
| 2    | 2024/5/1                                         | 1890   |                     |                      | _     |   | 1.9    | 271.7 | 531    | 55        | 30          |                |          |      | •   |
| 3    | 2024/6/10                                        | 1975   | 园 表                 |                      |       |   | 2      | 258.2 | 538    | 28        | 30          |                |          |      |     |
| 4    | 2024/7/23                                        | 2232   |                     |                      |       |   | 2.3    | 237.4 | 553    | 23        | 30          |                |          |      |     |
| 5    | 2024/8/20                                        | 3486   |                     |                      | AR HE | 1 | 3.6    | 145.7 | 539    | 31        | 30          |                |          |      | +   |
| 6    | 2024/9/13                                        | 3 55   | 山 グラ                | 7                    | 2     |   | 3.9    | 130.2 | 519    | 30        | 30          |                |          |      |     |
| 7    | 2024/10/14                                       | 3757   | 12                  |                      | -     |   | 3.9    | 130.4 | 519    | 29        | 30          |                |          |      |     |
| 8    | 2024/11/15                                       | 3874   | 🔲 画像                |                      | -     |   | 3.9    | 130.6 | 518    | 12        | 30          |                |          |      |     |
| 9    | 2024/12/26                                       | 3965   | 5 図形                | 描画                   |       |   | 4      | 128.6 | 518    | 9         | 30          |                |          |      |     |
| 10   |                                                  |        |                     |                      |       |   |        |       |        |           |             |                |          |      |     |
| 12   |                                                  |        | Σ 関数                |                      | -     |   |        |       |        |           |             |                |          |      |     |
| 13   |                                                  |        | 60 U V              | ク C                  | trl+K |   |        |       |        |           |             |                |          |      |     |
| 14   |                                                  |        |                     |                      |       |   |        |       |        |           |             |                |          |      |     |
| 16   |                                                  |        | 🗹 チェ                | ックボックス               |       |   |        |       |        |           |             |                |          |      |     |
| 17   |                                                  |        | ⊙ プル                | ダウン                  |       |   |        |       |        |           |             |                |          | A    |     |
|      | 0                                                |        | <ol> <li></li></ol> | 字                    |       | - |        |       |        |           |             |                |          | 4 1  |     |
|      | + =                                              | シート1・  |                     |                      |       |   |        |       |        |           |             |                | カウント:27  | *    | ,   |
| 0    |                                                  |        |                     |                      |       |   | 0      | 📀 💿   |        |           |             | <b>3</b> ) 11月 | 28日 16:2 | 1 JA | • 1 |

# グラフエディタ内の「複合グラフ」を選択

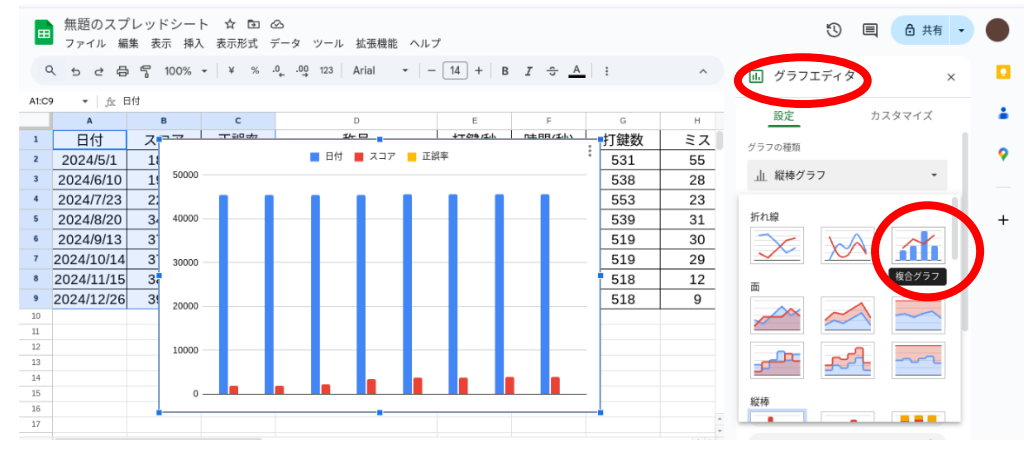

設定タブの「X 軸を追加」を先に選択、次に「日付」を選択

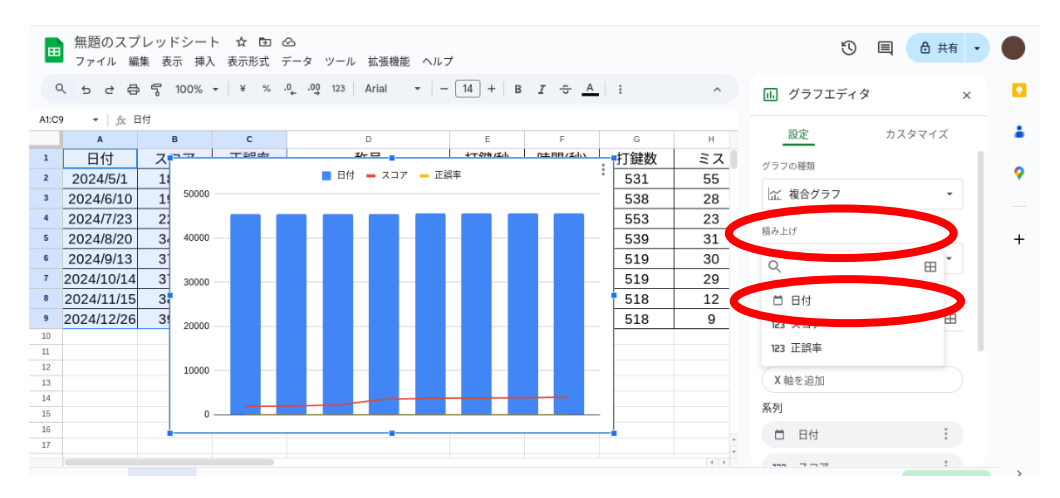

### 続けて、系列の中の日付を選択し、「削除」

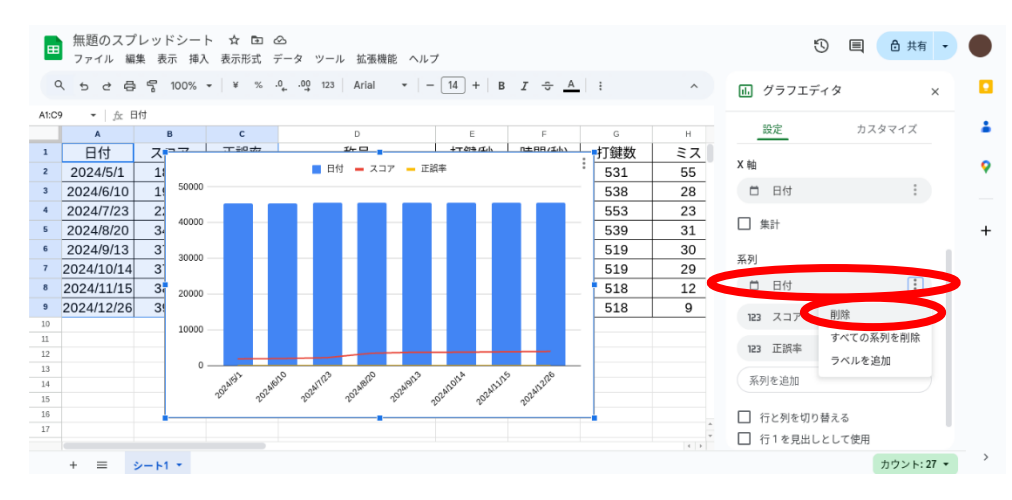

#### 系列の軸が修正されました

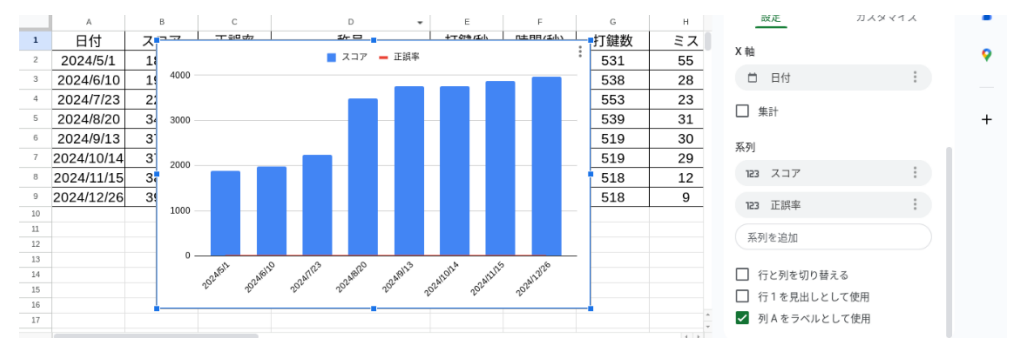

### 折れ線の系列(折れ線グラフそのもの)をダブルクリック

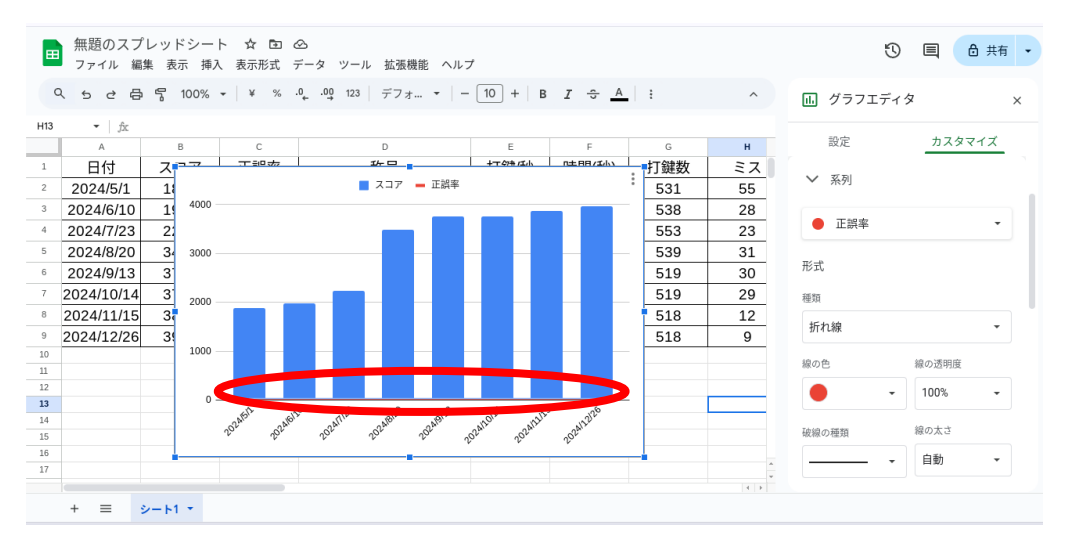

#### 右側のグラフエディタ内の軸は「右軸」を選択

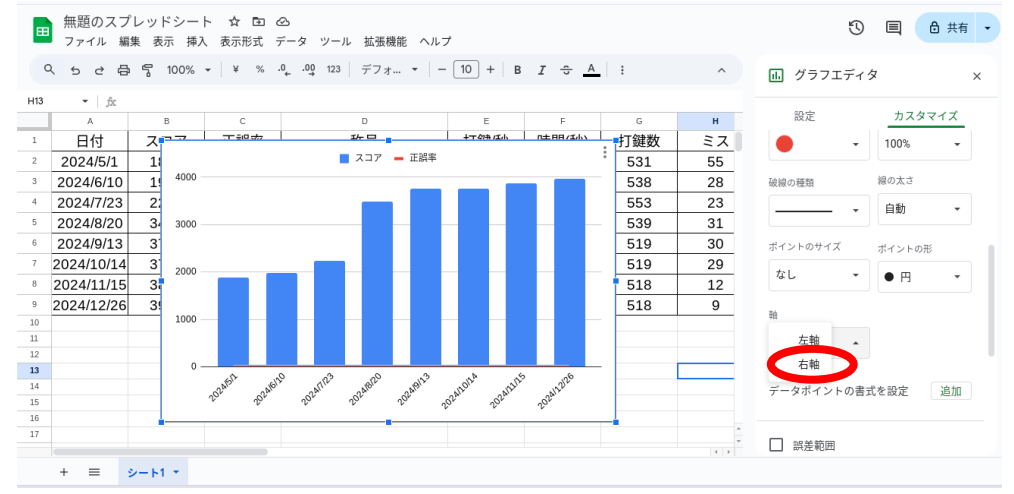

# カスタマイズタブを下の方へスクロールして「右の縦軸」をクリック

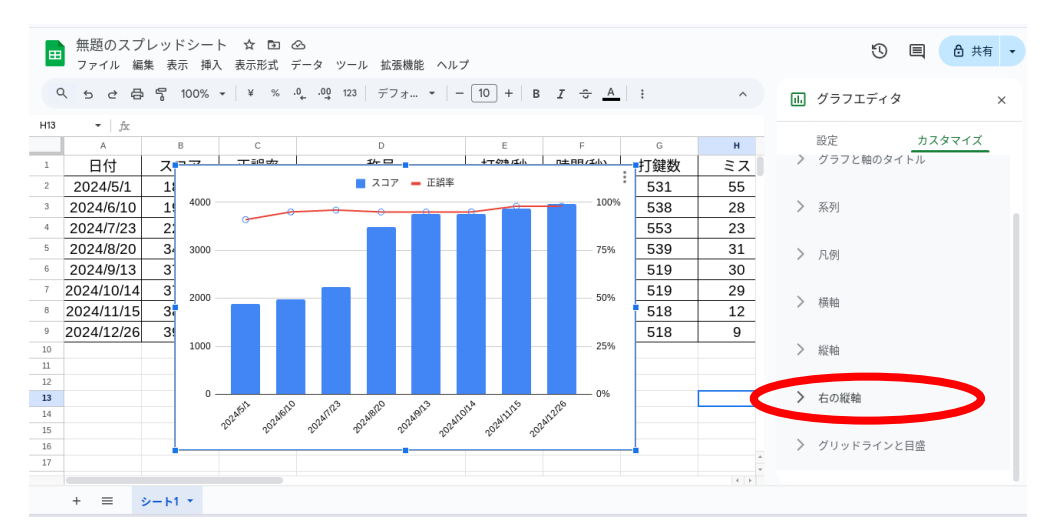

### さらに下の方へスクロールして「最小値」「最大値」を入力

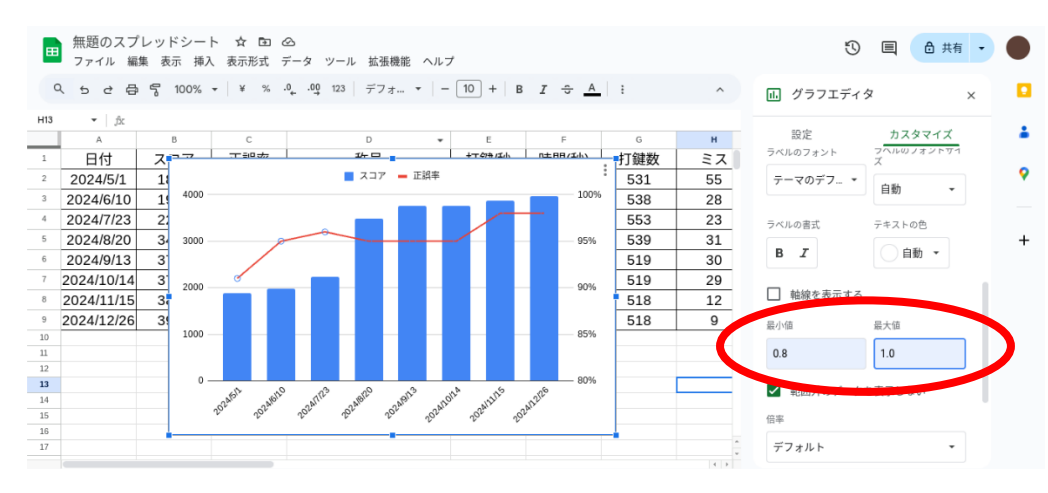

(4) 考察を加える

グラフの位置は表の下へ移動させる

グラフの余白部分をクリックして、表が隠れない位置に移動する

スコアや正誤率から、どのように結果が変化した(している)のかを考察し、100文字程度で記載する

| A             | B         | c           | D                       | E    | F     | G   | н  |    | 1 | K | L | M | N | 0 |
|---------------|-----------|-------------|-------------------------|------|-------|-----|----|----|---|---|---|---|---|---|
| 日付            | スコア       | 正誤率         | 称号                      | 打鍵/秒 | 時間(秒) | 打鍵数 | ミス | 問題 |   |   |   |   |   |   |
| 2024/5/1      | 1890      | 91%         | とてもゆっくり(F)              | 1.9  | 271.7 | 531 | 55 | 30 |   |   |   |   |   |   |
| 2024/6/10     | 1975      | 95%         | とてもゆっくり (F)             | 2    | 258.2 | 538 | 28 | 30 |   |   |   |   |   |   |
| 2024/7/23     | 2232      | 96%         | かなりゆっくり(F+)             | 2.3  | 237.4 | 553 | 23 | 30 |   |   |   |   |   |   |
| 2024/8/20     | 3486      | 95%         | ほんのりゆっくり(D)             | 3.6  | 145.7 | 539 | 31 | 30 |   |   |   |   |   |   |
| 2024/9/13     | 3755      | 95%         | まあまあ(D++)               | 3.9  | 130.2 | 519 | 30 | 30 |   |   |   |   |   |   |
| 2024/10/14    | 3757      | 95%         | まあまあ(D++)               | 3.9  | 130.4 | 519 | 29 | 30 |   |   |   |   |   |   |
| 2024/11/15    | 3874      | 98%         | まあまあ(D++)               | 3.9  | 130.6 | 518 | 12 | 30 |   |   |   |   |   |   |
| 2024/12/26    | 3965      | 98%         | まあまあ(D++)               | 4    | 128.6 | 518 | 9  | 30 |   |   |   |   |   |   |
|               |           |             |                         |      |       |     |    |    |   |   |   |   |   |   |
|               |           | <b></b> スコア | <ul> <li>正誤率</li> </ul> | _    |       |     |    |    |   |   |   |   |   |   |
| 4000          |           |             |                         | 100% |       |     |    |    |   |   |   |   |   |   |
|               |           | _           |                         |      |       |     |    |    |   |   |   |   |   |   |
| 3000          |           |             |                         | 9595 |       |     |    |    |   |   |   |   |   |   |
| 3000          |           |             |                         | 0310 |       |     |    |    |   |   |   |   |   |   |
| /             | · .       | _           |                         |      |       |     |    |    |   |   |   |   |   |   |
| 2000          |           |             |                         | 90%  |       |     |    |    |   |   |   |   |   |   |
|               |           |             |                         |      |       |     |    |    |   |   |   |   |   |   |
| 1000          | _         |             |                         | 85%  |       |     |    |    |   |   |   |   |   |   |
|               |           |             |                         |      |       |     |    |    |   |   |   |   |   |   |
| 0             |           |             |                         | 80%  |       |     |    |    |   |   |   |   |   |   |
| 1 and a start | alla .    | 123         | and and with and        |      |       |     |    |    |   |   |   |   |   |   |
| 201           | JOJ2 JOJ2 | 252.00      | or coast coast coast    |      |       |     |    |    |   |   |   |   |   |   |
|               |           |             |                         |      |       |     |    |    |   |   |   |   |   |   |

# (5) ファイルを保存する

# ファイルの名前を付ける「情報課題第5回」

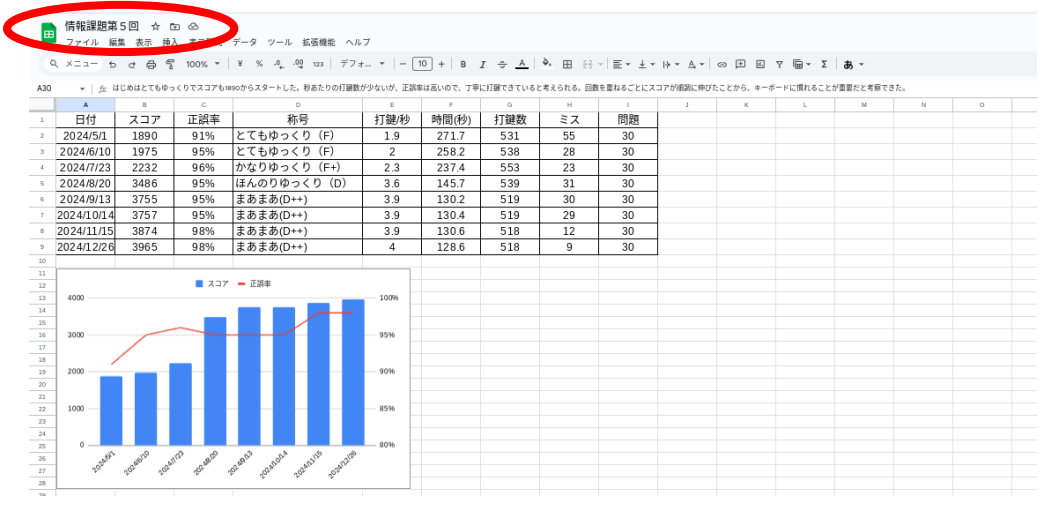

Microsoft Excel ファイルとしてダウンロードする ファイル→ダウンロード→「Microsoft Excel(.xlsx)」を選択

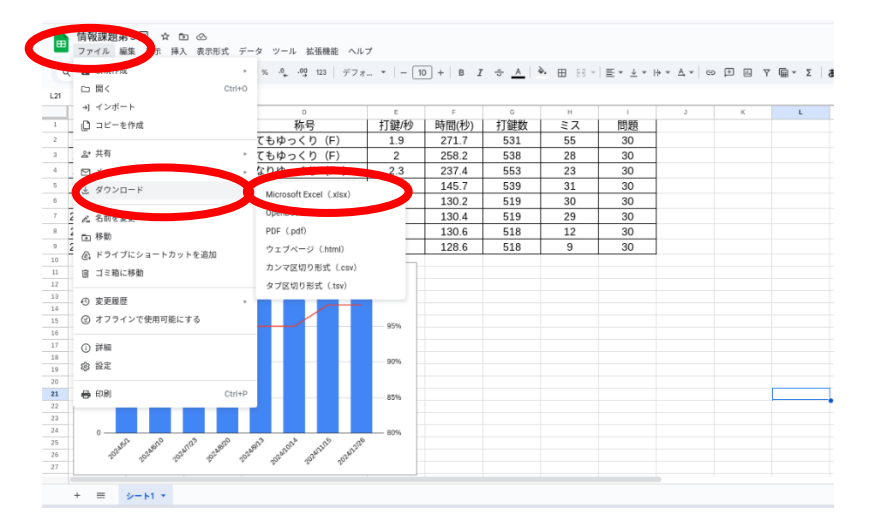

パソコン本体にファイルが保存できました

これは Chrome Book の見本です。

確認するには、画面左下のOをクリックするとアプリの一覧が開きます ファイルアイコンを選択して確認しましょう

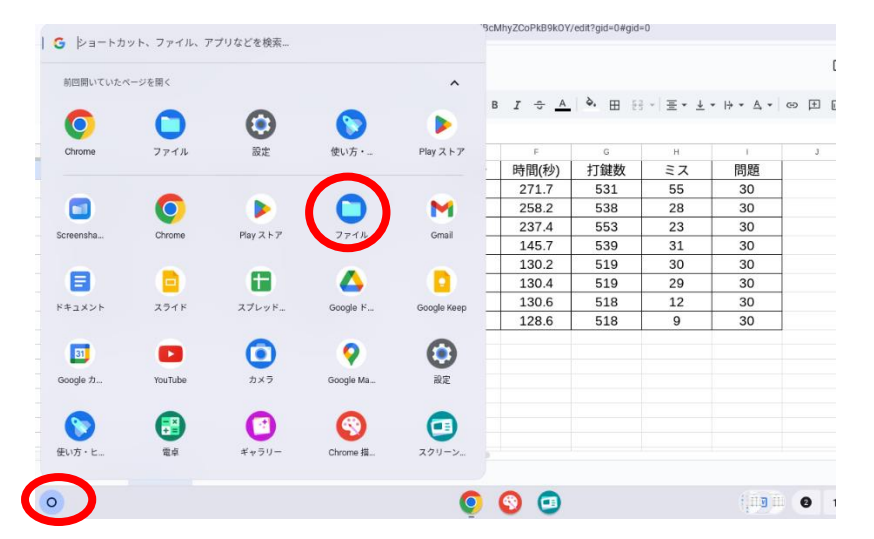

# このファイルを添付して提出してください

| <ul> <li>〇 情報科ホー</li> </ul>                        | · · · · · · · · · · · · · · · · · · ·              |            |                 | _ 0 ×    | _ Ø ×       |
|----------------------------------------------------|----------------------------------------------------|------------|-----------------|----------|-------------|
| < → C G                                            |                                                    |            |                 |          | \$ D :      |
|                                                    | マイファイル > ダウンロード                                    | 開く         | < 🖸 Q           | ⊞ Ażz I  | 🙆 共有 🔹 🔴    |
| <ul> <li>ファイル 編集</li> <li>Q, メニュー ち d ・</li> </ul> | ファイルのショートカットを作成                                    |            |                 |          |             |
| M +   <u>A</u> BH                                  | ○ ファイルを右クリックして [シェルフに固定] を選択すると                    | 、シェルフからファ・ | イルに簡単にアクセス      | できます。    |             |
| 1 日付 : ダウンロード                                      |                                                    |            |                 | 閉じる      |             |
| 2 2024/5/1 Play ファイル<br>3 2024/6/10                |                                                    |            |                 |          | •           |
| 4 2024/7/23<br>5 2024/8/20                         | 名前                                                 | サイズ        | 種類              | 更新日 ↓    | _           |
| Co24/9/13     Google ドライブ     Z024/10/14           | ☑ 情報課題第5回.xtax                                     | 8 KB       | Excel スプレ       | 今日 13:29 |             |
| 2024/11/15<br>2024/11/15                           | <ul> <li>mekot 2024-11-28 13 28 51 peep</li> </ul> | 95 KB      | 面像 (PNG)        | 今日 13-28 |             |
|                                                    |                                                    | 88 V.D     | IEAD (DAVO)     | AD 224   |             |
| 12<br>13 4000                                      | Creension 2024-11-20 13:20:20.png                  | 00 65      | INTER (FIACI)   | 70 1326  |             |
| 14<br>15 3000                                      | C Screenshot 2024-11-28 13.27.18.png               | 87 KB      | 面像 (PNG)        | 今日 13:27 |             |
| 12<br>14 mm                                        | Screenshot 2024-11-28 13.26.14 png                 | 134 KB     | 面像 (PNG)        | 今日 13:26 |             |
| 19                                                 | Screenshot 2024-11-28 13.24.24.png                 | 86 KB      | 画像 (PNG)        | 今日 13:24 |             |
| 21 1000                                            |                                                    | 00 KB      | <b>王桥</b> (PMC) | AD 1999  |             |
| 21 0<br>25 0                                       | Schwimanos 2024-11-26 IS-22-56.phg                 | 70 60      | milk (PNG)      | 70 13-22 |             |
| 28 AF A                                            | Screenshot 2024-11-28 13.22.14.png                 | 86 KB      | 面像 (PNG)        | 今日 13:22 |             |
| + = >-                                             | Screenshot 2024-11-28 13.19.19.png                 | 128 KB     | 画像 (PNG)        | 今日 13:19 | >           |
| 0                                                  | o o o                                              |            |                 | ● 11月28日 | 13:31 あ 🗣 🛢 |